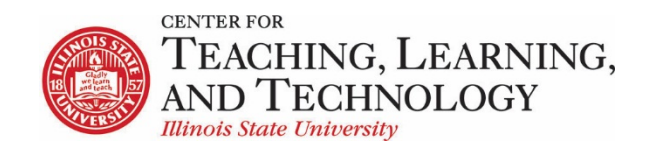

CTLT provides faculty support for ReggieNet by e-mail, phone, and in person. Please email <u>CTLT@ilstu.edu</u> or call (309) 438-2542 if you have questions.

# **ReggieNet: Tests & Quizzes Creating Question Pools**

Video - Creating and Using Question Pools

Question Pools allow you to set up a repository of questions that can be used in multiple ways.

- Questions in Question pools can be used over and over in any site you own. Be careful when naming the pools as you will see all questions pools you own or shared from all your course sites.
- You may divide pools into subpools. This allows you to organize questions by subject matter, section number, question type, or other criteria. For example, you might create a question pool called "Biology 105" and create subpools called "Basic concepts," "Cell Biology," and "Genetics."
- If a question pool contains more questions than an exam requires, you may set ReggieNet to perform a random draw of questions for each student so each student receives a different set of questions.
- As the author of a question pool, you may share the pool with members of your site who have Instructor, Co-instructor or Teaching Assistant roles; or you can transfer ownership of a pool to another user.

### Creating and populating question pools

### Creating a Question Pool

- 1. If the Tests & Quizzes home page is not displayed and you do not see the tabs at the top of the screen, click **TESTS & QUIZZES** in the breadcrumb bar
- 2. In the Tests & Quizzes menu bar, click the **Question Pools** tab.
- 3. Click Add New Pool. ReggieNet displays the Add Pool screen.
- 4. Enter a name for the pool in the Pool Name box. We recommend that you name your question pools in such a way that you can easily identify the pools that belong to each subject and/or class.
- 5. Click Save.
- 6. Additionally, you can create a Question Pool when creating an assessment using Markup Text. Questions will be added at the same time.

### Creating a Subpool

1. Click the **Add Subpool** link below the name of the pool or subpool. ReggieNet displays the Add Pool screen.

2. Enter a name for the subpool and click **Save**.

## Adding Existing Questions to a Question Pool or Subpool

- 1. Click on a drop-down list next to the assessment you would like to copy to a Question Pool.
- 2. Select Edit.
- 3. In the edit screen, find the **Part** from which you want to add questions, and click on the **Copy to Pool** link to the right of the Part name.
- 4. Select an appropriate question pool or subpool , and click **Copy**.

### Creating Questions in a Pool or Subpool

1. Click the name of the pool or subpool to which you want to add questions. ReggieNet displays the Question Pool screen for this specific pool.

| Question I     | Pool: Copy of Alaska                                                   |                 |               |                |                     |
|----------------|------------------------------------------------------------------------|-----------------|---------------|----------------|---------------------|
| Pool Name      | Copy of Alaska                                                         |                 |               |                |                     |
| Owner          | Charles Bristow                                                        |                 |               |                |                     |
| Update         |                                                                        |                 |               |                |                     |
| 1 Subpool      |                                                                        |                 |               | Add Subpo      | ol   <u>Preview</u> |
| Pool Nan       | ne ±                                                                   | Owner           | Last Modified | Questions      | Subpools            |
| ► D Win<br>Add | <u>d Subpool   Copy</u>   <u>Move</u>   <u>Remove</u>   <u>Preview</u> | Charles Bristow | 07/21/2016    | 7              | 0                   |
| 2 Question     | ns                                                                     |                 |               | A              | dd Question         |
| Remove         | Copy   Move                                                            |                 |               |                |                     |
|                | Question Text                                                          | Question        | on Type 🗢     | Last Modified  | \$                  |
|                | Edit Question 1 : what is the largest city in Alaska?<br>Copy   Move   | Multiple        | e Choice      | 2016-07-21 09: | 45:40               |
|                | Edit Question 2 : Juneau is the capital of Alaska.<br>Copy   Move      | True Fa         | alse          | 2016-07-21 09: | 45:40               |
|                |                                                                        |                 |               |                |                     |
| Cancel         |                                                                        |                 |               |                |                     |

- 2. In the Questions section (the last section of this screen), click Add Question.
- 3. Select an appropriate question type and create a question as you would normally do for assessments.

### Adding Existing Questions to a Question Pool or Subpool

- 1. Click on a drop-down list next to the assessment you would like to copy to a Question Pool.
- 2. Select Edit.
- In the edit screen, find the Part from which you want to add questions, and click on the Copy to Pool link to the right of the Part name.

Select the desired question pool or subpool, and click Copy.

Sharing a Question Pool

1. Click the **Share** link under the name of the pool you want to share. ReggieNet displays the Share pool screen.

| Site Members with acce                                      | ess to Alaska                                               |               |
|-------------------------------------------------------------|-------------------------------------------------------------|---------------|
| Name_                                                       | Role                                                        | Revoke access |
| Charles Bristow                                             | Instructor                                                  |               |
| Site Members without a                                      | access to Alaska                                            | Grant access  |
| Site Members without a<br><u>Name</u> ≞                     | access to Alaska                                            | Grant access  |
| Site Members without a<br><u>Name≞</u><br>Jim Gee           | Recess to Alaska<br>Role<br>Teaching Assistant              | Grant access  |
| Site Members without a<br>Name≛<br>Jim Gee<br>Steve Travers | RCCESS to Alaska Role Teaching Assistant Content Specialist | Grant access  |

- 2. From the "Site Members without access" list, check the Grant access box for the user with whom you want to share the pool.
- 3. Click Share.

**Note:** You may only share question pools with a user who is a member of your site and who has either an Instructor or Teaching Assistant role. In addition, you may only share pools, not subpools.

Warning: Any user with whom you share a question pool can make changes to questions in the pool.

**Transfer Ownership of a Question Pool** 

You can completely transfer a question pool to another user.

- 1. Click **Transfer Ownership** link on the Question Pools page
- 2. Select the pool(s) and/or subpool(s) you wish to transfer
- 3. Enter the User ID (ULID) of the individual you want to transfer to; click **Continue**.
- 4. Confirm details click **Transfer Ownership**

**Note:** Once ownership has been transferred to another user, you will no longer have access to that question pool.

**Editing Questions in a Pool or Subpool** 

1. Click the name of the pool or subpool. ReggieNet displays the Question Pool screen for this specific pool. The Question section is the third section of the screen.

- 2. In the Question section, click the question you want to change. ReggieNet displays the Edit Question screen for that type of question.
- 3. Make changes as you'd normally do for a question.

Removing Questions from a Question Pool or Subpool

- 1. Click the name of the pool you want to remove questions from. ReggieNet displays the Question Pool screen.
- 2. In the Questions section, select all questions by clicking the empty box in the table header or select specific questions by clicking the box to the left of each question you want to remove.
- 3. Click **Remove**. ReggieNet displays a confirmation screen.